# LP55281

AN-1631 LP55281 Evaluation Kit

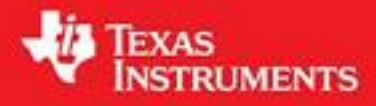

Literature Number: SNVA240

## LP55281 Evaluation Kit

National Semiconductor AN-1631 Sami Kotijarvi June 2007

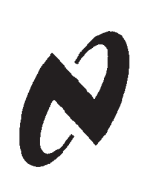

.P55281 Evaluation Kit

### LP55281 Overview

LP55281 is a quad RGB LED driver for handheld devices. It can drive 4 RGB LED sets and a single fun light LED. The boost DC-DC converter drives high current loads with high efficiency. The RGB driver can drive individual color LEDs or RGB LEDs powered from boost output or external supply. Built-in audio synchronization feature allows easy control of LP55281. Small micro SMD package or micro SMDxt package together with minimum number of external components is a best fit for handheld devices. LP55281 has also a LED test feature, which can be used for example in production for checking the LED connections.

## **Evaluation Kit Overview**

LP55281 Evaluation Kit is based on a modular system, where the actual evaluation board is plugged on top of the PC interface board. The interface operates through the USB port. The kit supports complete functional evaluation of the circuit.

- The evaluation kit consists of: • LP55281 evaluation board
- USB interface board
- USB interface cable
- Audio cable and 3.5mm branch plug
- CD including:
- Evaluation software for PC
- LP55281 datasheet
- MicroSMD package application note AN1112
- MicroSMDxt package application note AN1412
- PCB design application note AN1149
- Evaluation kit document (this doc.)

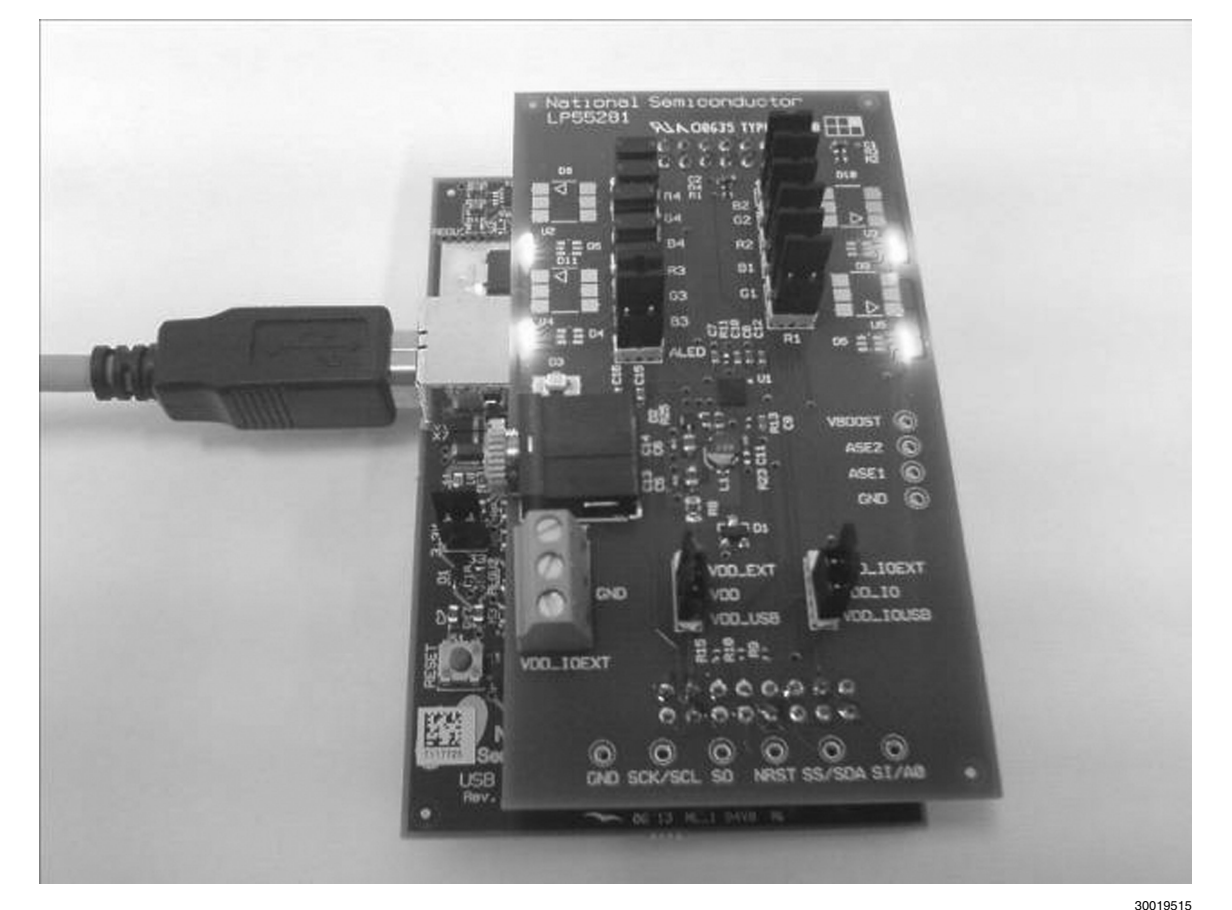

Figure 1. LP55281 Evaluation Board With USB Interface Board

### **Evaluation Software**

LP55281 evaluation software and some support files are supplied on the delivery CD together with all available documentation regarding the circuit. You can copy the software and the files to your PC's hard disk. The program and the support files must be in the same folder. The software is started by doubleclicking its icon. The software does not require any installation.

This document describes the use of the LP55281.exe program.

The evaluation software is organized in tabs according to the main functions of the chip. On the left side of the tabs is shown

the whole register map of LP55281. Below the tabs are shown the registers, which are affected by the selected tab. Both register displays reflect immediately the changes you make by clicking the selection boxes or sliders in the tabs. The contents of the tabs should be mostly self-explanatory. One example register settings are included in the delivery CD and they can be loaded from the File/Open menu. You can similarly save your own settings.

| File       | View Help                     |                        |            |                 |                                                                                                    | in the second second | 100000000000         |                |                                                                                                    |                                                                                                    |             |
|------------|-------------------------------|------------------------|------------|-----------------|----------------------------------------------------------------------------------------------------|----------------------|----------------------|----------------|----------------------------------------------------------------------------------------------------|----------------------------------------------------------------------------------------------------|-------------|
| DR         | Register                      | Value                  | -          | VDD 10-0        | Maar                                                                                                    | -0                   | 120                  | LICD           | or                                                                                                    |                                                                                                    |             |
| OH         | RE01                          | 0000 0000              | 1          | VDD_10=0        | vouos                                                                                                    | (=0 1=0              | 1 126                | 0.56           | UK I                                                                                                    |                                                                                                    |             |
| 11H        | GREEN1                        | 0000 0000              | Co         | mmon Boost      | Color LEDs                                                                                                    | LED test, Al         | ED and Audio         | Sync   LED tes | t History                                                                                                    |                                                                                                    |             |
| 2H         | BLUEI                         | 0000 0000              |            | -               |                                                                                                    |                      |                      |                |                                                                                                    |                                                                                                    |             |
| 03H        | RED2                          | 0000 0000              |            | M Active        |                                                                                                    |                      |                      |                |                                                                                                    |                                                                                                    |             |
| 04H        | GREEN2                        | 0000 0000              |            | Boost enab      | G                                                                                                    |                      |                      |                |                                                                                                    |                                                                                                    |             |
| 05H        | BLUE2                         | 0000 0000              |            | Boost frequence | cy control                                                                                                    |                      |                      |                |                                                                                                    |                                                                                                    |             |
| 05H        | RED3                          | 0000 0000              |            | 2.00 MHz        | -                                                                                                    |                      |                      |                |                                                                                                    |                                                                                                    |             |
| 07H        | GREEN3                        | 0000 0000              |            | Default 2.00 MH | Hz                                                                                                    |                      |                      |                |                                                                                                    |                                                                                                    |             |
| BH         | BLUE3                         | 0000 0000              | 1 2 3      | Rit = 82 kOhms  | 5                                                                                                    |                      |                      |                |                                                                                                    |                                                                                                    |             |
| NR         | RE04                          | 0000 0000              |            | Boost Output V  | okage Control                                                                                                    |                      |                      |                |                                                                                                    |                                                                                                    |             |
| HAN        | GREEN4                        | 0000 0000              |            | 5 00 Vote       | -                                                                                                    |                      |                      |                |                                                                                                    |                                                                                                    |             |
| вн         | BLUE4                         | 0000 0000              |            | Default 5 00 Ve |                                                                                                    |                      |                      |                |                                                                                                    |                                                                                                    |             |
| сн         | ALEO                          | 0000 0000              |            | Delibar 3.00 Ye | me.                                                                                                    |                      |                      |                |                                                                                                    |                                                                                                    |             |
| OH         | ASYNC CTRLI                   | 0000 0000              |            | Internal acti   | ive load enable                                                                                                    | be                   |                      |                |                                                                                                    |                                                                                                    |             |
| EH         | ASYNC CTRL2                   | 0000 0000              |            |                 |                                                                                                    |                      |                      |                |                                                                                                    |                                                                                                    |             |
| HR         | Boost output                  | 0011 1111              |            |                 |                                                                                                    |                      |                      |                |                                                                                                    |                                                                                                    |             |
| DH         | Frequency sel                 | 0000 0111              | 1          |                 |                                                                                                    |                      |                      |                |                                                                                                    |                                                                                                    |             |
| 11H        | Enables                       | 1100 0000              |            |                 |                                                                                                    |                      |                      |                |                                                                                                    |                                                                                                    |             |
| 12H        | LED test                      | 0000 0000              |            |                 |                                                                                                    |                      |                      |                |                                                                                                    |                                                                                                    |             |
| 13H        | ADC output                    | 0000 0000              |            |                 |                                                                                                    |                      |                      |                |                                                                                                    |                                                                                                    |             |
| DH         | Reset                         | 0000 0000              |            |                 |                                                                                                    |                      |                      |                |                                                                                                    |                                                                                                    |             |
|            |                               |                        |            |                 |                                                                                                    |                      |                      |                |                                                                                                    |                                                                                                    |             |
| 000        | Register                      | Default                | D7         | D6              | D6                                                                                                    | D4                   | 03                   | 02             | DI                                                                                                    | 00                                                                                                    | Value       |
| DEH        | Boost output                  | 00113111               | hteest 771 | 1000ST [0]      | CONTRACTOR AND A DESCRIPTION OF A DESCRIPTION OF A DESCRI |                      | THE REPORT OF A DAME | 1000004121     | CONCENTED IN CONCENTRAL OF CONCENTRAL OF | DESCRIPTION OF THE PARTY OF THE PARTY OF THE |             |
| DFH<br>10H | Boost output<br>Frequency sel | 0011 1111<br>xx00 x111 | boost[7]   | 0 boost [0]     | C FPIAMI                                                                                                    | C FPIAMO             | 0                    | G FRO SELDI    | <sup>1</sup> FRO SELM1                                                                                                    | <sup>1</sup> FRO SELM                                                                                                    | 1 0000 0111 |

Figure 2. LP55281 Evaluation Software User Interface

30019502

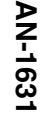

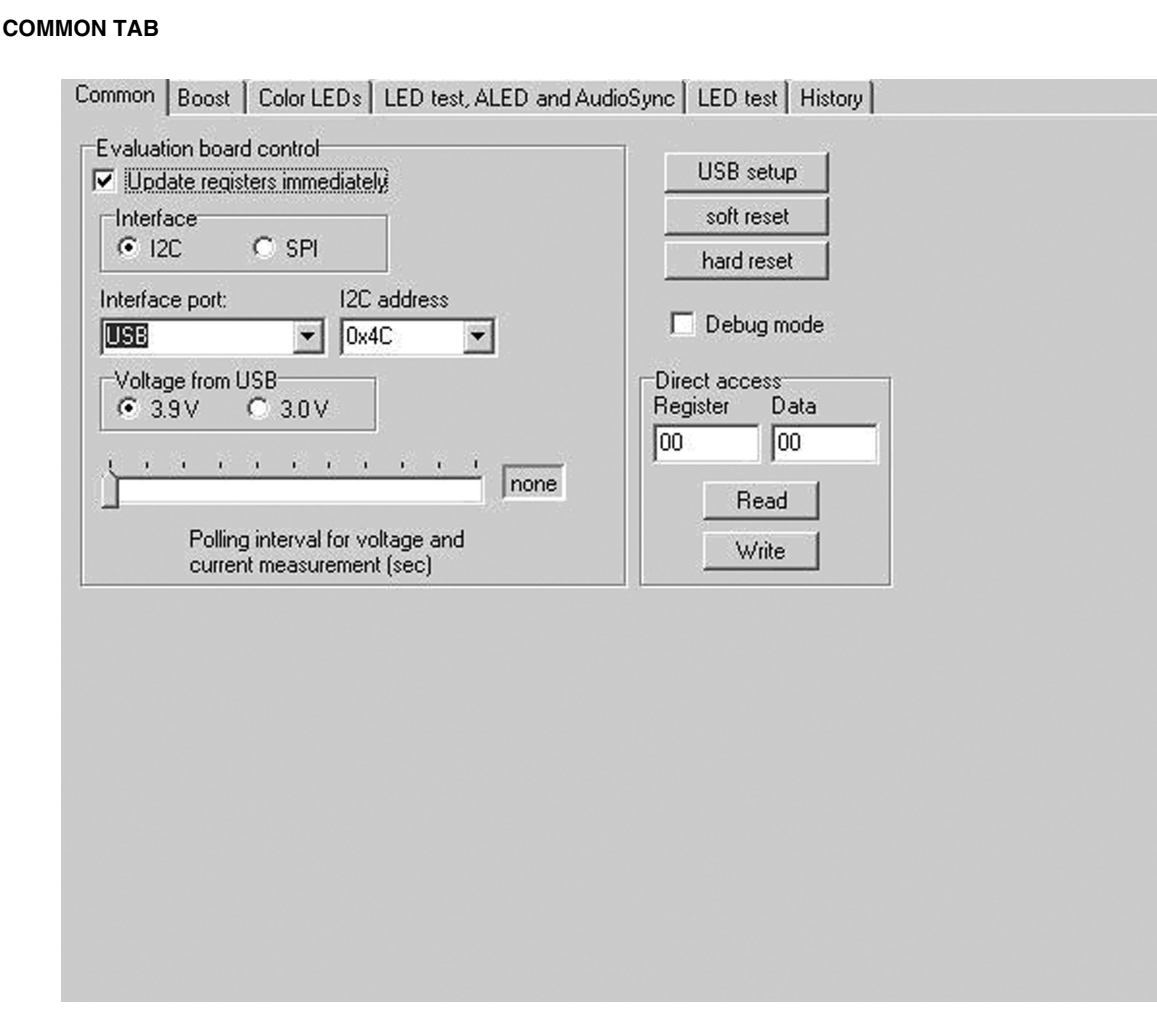

Figure 3. LP55281 Common Tab

30019510

The Common Tab contains evaluation board control functions. Automatic writing (Update registers immediately) is enabled by default. It means that a write operation is done after every mouse click. If you want to change several settings in one or more tabs and write the register(s) after making all the changes, you can disable automatic writing. Then after the changes you have to initiate the register write by clicking the right mouse key with the cursor in the Register Map area. From the pop-up menu you can choose to write all registers or just a selected register. The same pop-up lets you write default values to one or all registers and read one or all registers.

Interface can be selected between I<sup>2</sup>C and SPI. For I<sup>2</sup>C there are two addresses available, 0x4C and 0x4D. Interface port is always USB.

The regulated voltage supplied from the **USB board** can be set to 3.0 or 3.9V. The raw voltage from the USB port is 5V

and maximum current is 500mA. By changing jumper J1 on the **USB board** to 5V position the raw voltage is connected to the evaluation board and power from USB board can be maximally used for LEDs.

USB board can measure voltages from the evaluation board. On the LP55281 board the circuit  $V_{\text{DDIO}}$  and the converter output voltage  $V_{\text{BOOST}}$  are measured. The current supplied by the USB board to the evaluation board is measured. Measurement is enabled, when the Polling interval in the Common tab is set. Measurement results are shown on top of the window.

Device can be reset by hard reset or by soft reset. Soft reset writes to register 0x60.

By checking the debug mode you can write or read data directly to or from addresses given in Direct Access field.

| воо                              | OST TAB                                                                                                    |                                                                                                    |
|----------------------------------|----------------------------------------------------------------------------------------------------|----------------------------------------------------------------------------------------------------|
|                                  | Common Boost Color LEDs LED test, AL                                                                                                    | ED and AudioSync   LED test   History                                                                                                    |
|                                  | ☑ Active                                                                                                    |                                                                                                    |
|                                  | ☑ Boost enable                                                                                                    |                                                                                                    |
|                                  | Boost frequency control                                                                                                    |                                                                                                    |
|                                  | Default 2.00 MHz                                                                                                    |                                                                                                    |
|                                  | Rrt = 82 kOhms                                                                                                    |                                                                                                    |
|                                  | Boost Output Voltage Control<br>5.00 Volts<br>Default 5.00 Volts                                                                                                    |                                                                                                    |
|                                  | Internal active load enabled                                                                                                    |                                                                                                    |
|                                  |                                                                                                    |                                                                                                    |
|                                  |                                                                                                    |                                                                                                    |
|                                  |                                                                                                    |                                                                                                    |
|                                  |                                                                                                    |                                                                                                    |
|                                  |                                                                                                    |                                                                                                    |
|                                  | Figure 4. E                                                                                                    | Boost Tab                                                                                                    |
| Boos<br>interr<br>of the<br>when | st is enabled in this tab by checking the boost enable. The<br>nal active load can be enabled to eliminate pulse skipping<br>e boost converter. Active load will consume some power<br>n the boost output current is small. It will decrease effi- | ciency at very light load conditions. Also the boost PWN frequency and output voltage is set here. One can also enable the Boost internal active load. |
|                                  |                                                                                                    |                                                                                                    |
|                                  |                                                                                                    |                                                                                                    |
|                                  |                                                                                                    |                                                                                                    |
|                                  |                                                                                                    |                                                                                                    |
|                                  |                                                                                                    |                                                                                                    |
|                                  |                                                                                                    |                                                                                                    |
|                                  |                                                                                                    |                                                                                                    |
|                                  |                                                                                                    |                                                                                                    |
|                                  |                                                                                                    |                                                                                                    |
|                                  |                                                                                                    |                                                                                                    |
|                                  |                                                                                                    |                                                                                                    |

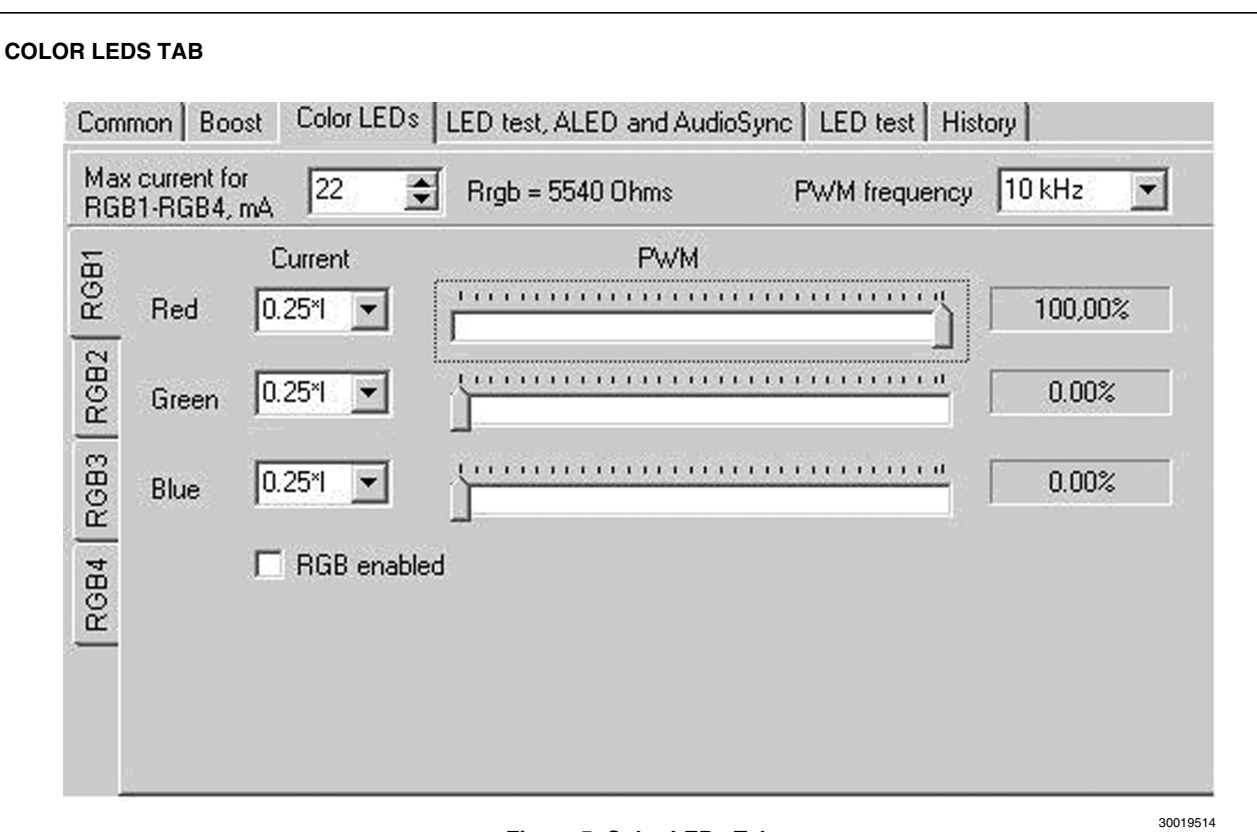

#### Figure 5. Color LEDs Tab

For each RGB LED, there is its own subtab in the Color LEDs tab. In each subtab (RGB1-4) you can enable the RGB, set its PWM with the slider and select its current from the drop-down menu.

The Max current selection can be used to show the required current set resistor value for a given LED current. It doesn't control the current in any way.

The PWM frequency can be controlled in this tab also.

| LU CODIIOIS                      | And Course Controls           |
|----------------------------------|-------------------------------|
| DC controls                      | Audio Sync. Controls          |
| Pod1                             | Automatic Gain Control enable |
|                                  | Manual gain control level     |
|                                  | 0 db                          |
| JU UMV Read ADC                  | Speed control                 |
| LED control                      | Fastest 💌                     |
| turnent                          | DC filter                     |
|                                  | 80 Hz C 510 Hz                |
| 0.00 m4                          | Threshold                     |
| Audia amplemienting applied      |                               |
| Audio synchronization enabled    |                               |
| ED Auto Test                     |                               |
| isconnected if < OF Shorted if > | A0 Start                      |
| P1 P1 C1 P2 C2 P2                |                               |
|                                  | N3 03 03 N4 04 04 A           |
|                                  |                               |

#### Figure 6. LED Test, ALED and Audio Sync. Tab

In this tab LED test, ALED and Audio Sync. is controlled. LED test can be done automatically with LED Auto Test by pushing Start button. Test will go thru all the leds and indicate if they are connected or not. LED test can be done by using ADC also. Test is enabled by checking the Test enable box. Desired LED is chosen from pull-down menu and value can be read by pushing the Read ADC button. Note that LED test will not work correctly unless the PWM of the LED under test is 100%. Also the LED current should be at minimum. ALED current is controlled with Current slider. Below the slider is the Audio synchronization enable box, which sets the ALED into Audio Sync. mode.

With audio synchronization controls, you can enable the Automatic Gain Control, set gain control level manually, select Speed from pull-down menu, select DC filter between 80 Hz or 510 Hz and set the Threshold.

| Boost vol | tage     | RGB 1-4 c | urrent AL | ED current, mA |  |
|-----------|----------|-----------|-----------|----------------|--|
| 5.00 Volt | s 💌      | 0.25*lmax | <b>-</b>  | 05             |  |
|           | ( Sta    | nt test j |           |                |  |
|           | Code HEX | Code DEC  | Voltage   | V forward      |  |
| Boost     | B8       | 184       | 5,03 V    |                |  |
| Red 1     | 77       | 119       | 3,25 V    | 1,78 V         |  |
| Green 1   | 51       | 81        | 2,21 V    | 2,82 V         |  |
| Blue 1    | 4E       | 78        | 2,13 V    | 2,90 V         |  |
| Red 2     | 77       | 119       | 3,25 V    | 1,78 V         |  |
| Green 2   | 46       | 70        | 1,91 V    | 3,12 V         |  |
| Blue 2    | 4F       | 79        | 2,16 V    | 2,87 V         |  |
| Red 3     | 76       | 118       | 3,23 V    | 1,80 V         |  |
| Green 3   | 50       | 80        | 2,19 V    | 2,84 V         |  |
| Blue 3    | 4F       | 79        | 2,16 V    | 2,87 V         |  |
| Red 4     | 76       | 118       | 3,23 V    | 1,80 V         |  |
| Green 4   | 51       | 81        | 2,21 V    | 2,82 ∨         |  |
| Blue 4    | 4E       | 78        | 2,13 V    | 2,90 V         |  |
| ALED      | 4F       | 79        | 2,16 V    | 2,87 V         |  |

#### Figure 7. LED Test Tab

In LED test tab all the LEDs are tested with one press of a button. You can set Boost voltage, RGB 1-4 currents and ALED current. After pressing Start, test program automatically tests all the LEDs and Boost voltage. Results are displayed on a table with ADC code, both in HEX and in DEC, voltages and forward voltages for the LEDs.

After performing the LED test, the device is reset and have to be put to active mode again. Also the boost is disabled. The RGB LEDs PWM value is set to 100%, RGB current values, ALED current and Boost voltage are set as you have chosen.

30019505

#### HISTORY TAB

|                        | <br>003110   220 1001 |  |
|------------------------|-----------------------|--|
| Clear                  |                       |  |
| Nrite I2C[4C] 60 - 00  |                       |  |
| Nrite I2C[4C] 00 - 3F  |                       |  |
| Nrite I2C[4C] 01 - 3F  |                       |  |
| Nrite I2C[4C] 02 - 3F  |                       |  |
| Nrite I2C[4C] 03 - 3F  |                       |  |
| Nrite I2C[4C] 04 - 3F  |                       |  |
| Nrite I2C[4C] 05 - 3F  |                       |  |
| Nrite I2C[4C] 06 - 3F  |                       |  |
| Nrite I2C[4C] 07 - 3F  |                       |  |
| Nrite I2C[4C] 08 - 3F  |                       |  |
| Nrite I2C[4C] 09 - 3F  |                       |  |
| Nrite I2C[4C] 0A - 3F  |                       |  |
| Nrite I2C[4C] 0B - 3F  |                       |  |
| Nrite I2C[4C] 0C - 55  |                       |  |
| Nrite I2C[4C] 0F - 3F  |                       |  |
| Nrite I2C[4C] 11 - CF  |                       |  |
| Nrite I2C[4C] 12 - 1F  |                       |  |
| Read I2C[4C] 13 - 00   |                       |  |
| Avrite I2C[4C] 12 - 10 |                       |  |
| Read I2CI4CI 13 - 00   |                       |  |

**Figure 8. History Tab** The History Tab records the command sequence of your session. You can copy-paste this information to another application if you wish.

## **Evaluation Hardware**

The evaluation board has the LP55281 circuit with the necessary external components placed around it. Test points for the circuit pins are on the board edges. LEDs are on the right and left side of the board (there are places for different types of LEDs). The power and audio connector is on the left side of the board. Two PCB connectors make the connection to the USB interface board or some other controller if needed. The supply voltage  $V_{\text{DD}},$  ground GND and I/O-voltage  $V_{\text{DDIO}}$  can be connected to the green power connector. When the USB interface is used, the  $V_{\text{DD}}$  and  $V_{\text{DDIO}}$  can be either supplied from external power or from the USB board.

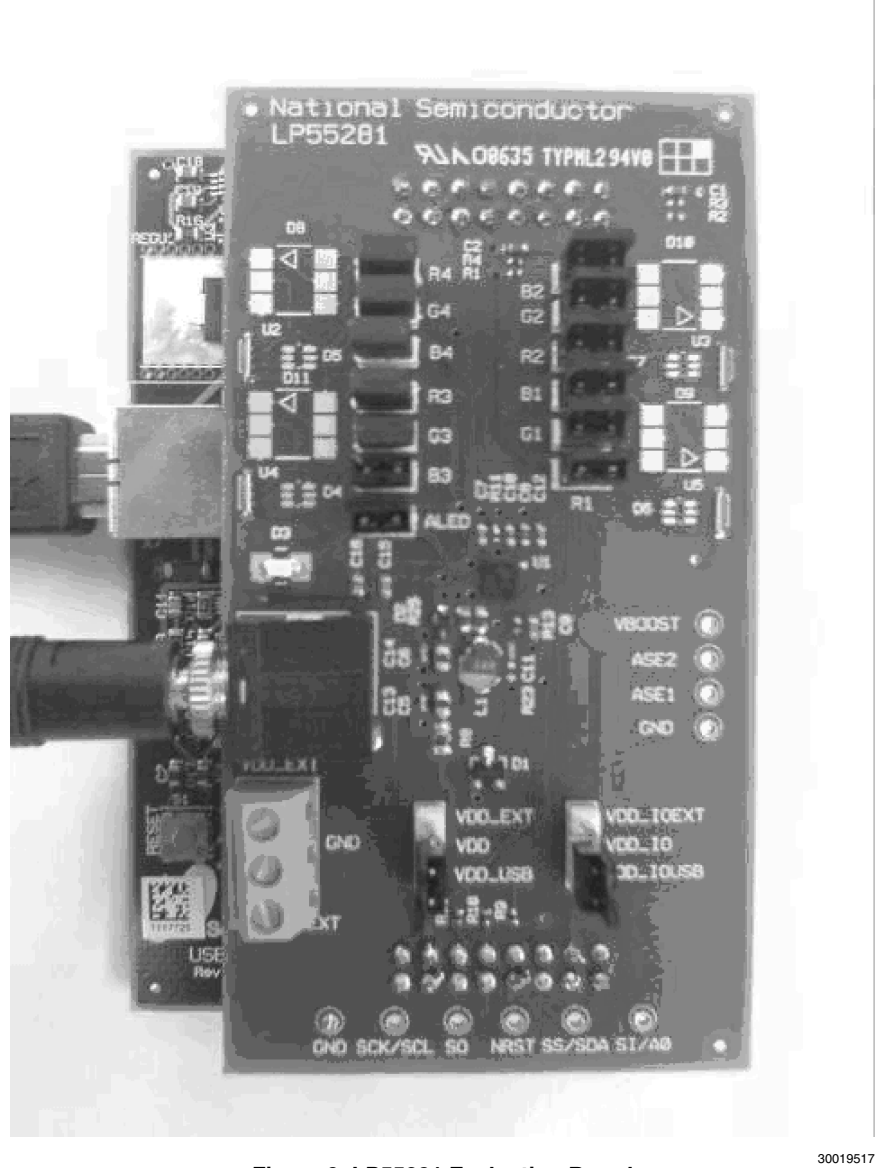

#### Figure 9. LP55281 Evaluation Board

The evaluation board makes possible to use the circuit in normal mode and in 7V tolerant mode. 2.8V LDO on the board provides the  $V_{DD}$  for the circuit in 7V tolerant mode. If 7V is used, the 6.2V protection zener diode on the solder side of the board should be removed.

There are jumpers on the board for connecting  $\rm V_{BOOST}$  to each set of LEDs.

## **USB** Interface

The USB interface forms the connection between the PC and the evaluation system. It converts the commands from PC to I<sup>2</sup>C or SPI format. It also provides adjustable supply voltage for the evaluation board and makes possible to measure selected voltages and the input current in the evaluation board.

#### THE USB INTERFACE FIRMWARE

The USB interface checks for the firmware version of the USB board when the evaluation software is started. If the firmware needs updating, the software prompts you to allow automatic update.

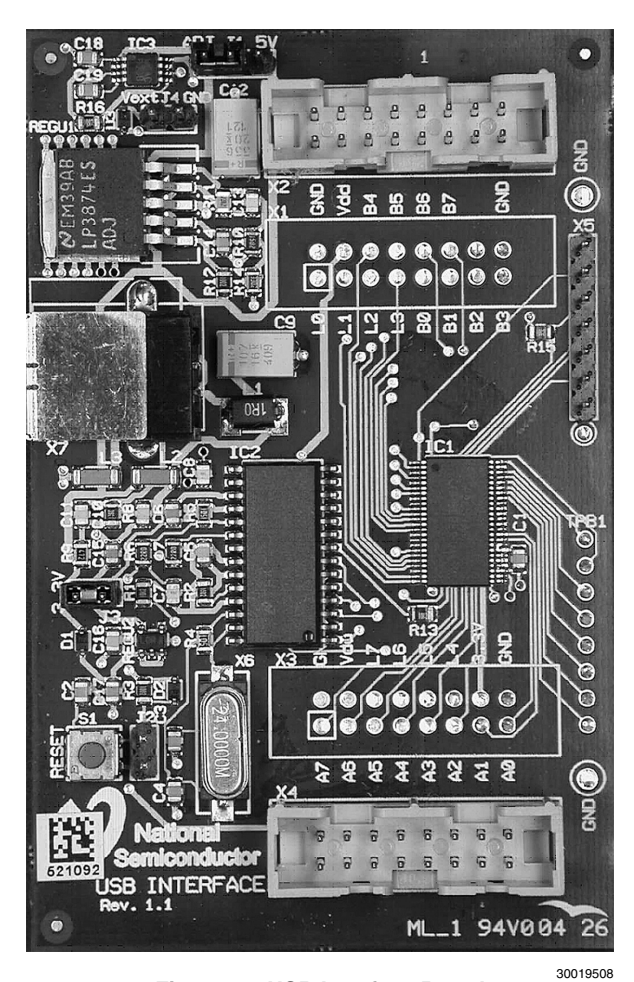

Figure 10. USB Interface Board

www.national.com

## **Getting Started**

The following instructions show how to use the LP55281 evaluation kit in default conditions with the USB interface board. Please use the ESD protection (ground cable) to prevent any unwanted damaging ESD events.

- 1. Check the jumpers and switches on the board.
- 2. Plug in the evaluation board to the USB board. Connect the USB cable to the evaluation board and to the USB port of your PC. When you plug in the USB board for the first time, your operating system prompts you about "New hardware found" and installs the USB driver. With Win95 and Win98 operating systems you have to accept the installation and click "Next" several times as the installation proceeds.
- Copy the evaluation software and the support files to your PC's hard disk. Start the software by double-clicking its icon.
- 4. Press Hardware Reset and USB Setup buttons to reset the chip and the USB interface board.

- 5. Turn on the chip and the boost converter by enabling stand-by and boost.
- 6. The Evaluation Kit is now ready to use and the chip can be controlled through the PC-software.

You should disconnect the USB cable from the computer always, when plugging in or removing the evaluation board from the interface board and also when changing the supply jumper settings. Otherwise the USB board may stop responding.

If the USB board is not responding or the software hangs up, press the reset button on the USB board, or disconnect the USB cable for 5 seconds.

If the evaluation software notices that the firmware on the USB board needs to be updated, the software can propose automatic firmware updating. The new firmware will be included in the evaluation kit software.

## **Schematics of The Evaluation Board**

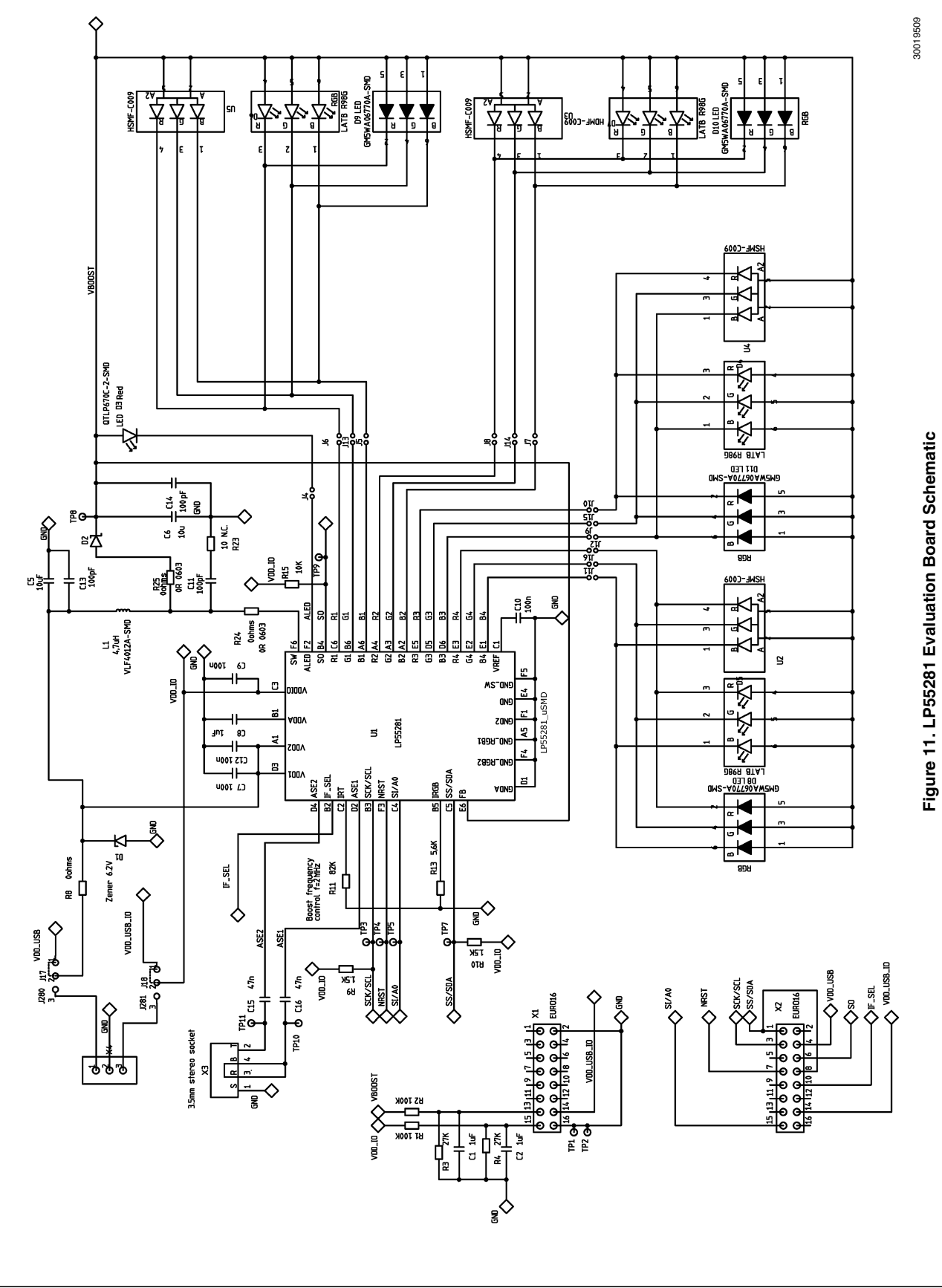

## List of Main Components

| Part Number QTY |   | Value, Size, Description |                        | Vendor/Type           |  |
|-----------------|---|--------------------------|------------------------|-----------------------|--|
|                 |   | Tolerance                |                        |                       |  |
| L1              | 1 | 4.7 μΗ                   | Power Inductor         | TDK VLF4012A-SMD      |  |
| D8-D11          | 4 |                          | RGB 3-Color LEDs       | Sharp GM5WA06270A-SMD |  |
| D1              | 1 |                          | Zener Diode            | BZX84C5V6-ZENER-SOT23 |  |
| D2              | 1 |                          | Schottky Barrier Diode | Philips BAT760-SOD323 |  |
| C5, C6          | 2 | 10 µF, 0805, 10%         | 10V Capacitor          |                       |  |

THE CONTENTS OF THIS DOCUMENT ARE PROVIDED IN CONNECTION WITH NATIONAL SEMICONDUCTOR CORPORATION ("NATIONAL") PRODUCTS. NATIONAL MAKES NO REPRESENTATIONS OR WARRANTIES WITH RESPECT TO THE ACCURACY OR COMPLETENESS OF THE CONTENTS OF THIS PUBLICATION AND RESERVES THE RIGHT TO MAKE CHANGES TO SPECIFICATIONS AND PRODUCT DESCRIPTIONS AT ANY TIME WITHOUT NOTICE. NO LICENSE, WHETHER EXPRESS, IMPLIED, ARISING BY ESTOPPEL OR OTHERWISE, TO ANY INTELLECTUAL PROPERTY RIGHTS IS GRANTED BY THIS DOCUMENT.

Notes

TESTING AND OTHER QUALITY CONTROLS ARE USED TO THE EXTENT NATIONAL DEEMS NECESSARY TO SUPPORT NATIONAL'S PRODUCT WARRANTY. EXCEPT WHERE MANDATED BY GOVERNMENT REQUIREMENTS, TESTING OF ALL PARAMETERS OF EACH PRODUCT IS NOT NECESSARILY PERFORMED. NATIONAL ASSUMES NO LIABILITY FOR APPLICATIONS ASSISTANCE OR BUYER PRODUCT DESIGN. BUYERS ARE RESPONSIBLE FOR THEIR PRODUCTS AND APPLICATIONS USING NATIONAL COMPONENTS. PRIOR TO USING OR DISTRIBUTING ANY PRODUCTS THAT INCLUDE NATIONAL COMPONENTS, BUYERS SHOULD PROVIDE ADEQUATE DESIGN, TESTING AND OPERATING SAFEGUARDS.

EXCEPT AS PROVIDED IN NATIONAL'S TERMS AND CONDITIONS OF SALE FOR SUCH PRODUCTS, NATIONAL ASSUMES NO LIABILITY WHATSOEVER, AND NATIONAL DISCLAIMS ANY EXPRESS OR IMPLIED WARRANTY RELATING TO THE SALE AND/OR USE OF NATIONAL PRODUCTS INCLUDING LIABILITY OR WARRANTIES RELATING TO FITNESS FOR A PARTICULAR PURPOSE, MERCHANTABILITY, OR INFRINGEMENT OF ANY PATENT, COPYRIGHT OR OTHER INTELLECTUAL PROPERTY RIGHT.

#### LIFE SUPPORT POLICY

NATIONAL'S PRODUCTS ARE NOT AUTHORIZED FOR USE AS CRITICAL COMPONENTS IN LIFE SUPPORT DEVICES OR SYSTEMS WITHOUT THE EXPRESS PRIOR WRITTEN APPROVAL OF THE CHIEF EXECUTIVE OFFICER AND GENERAL COUNSEL OF NATIONAL SEMICONDUCTOR CORPORATION. As used herein:

Life support devices or systems are devices which (a) are intended for surgical implant into the body, or (b) support or sustain life and whose failure to perform when properly used in accordance with instructions for use provided in the labeling can be reasonably expected to result in a significant injury to the user. A critical component is any component in a life support device or system whose failure to perform can be reasonably expected to cause the failure of the life support device or system or to affect its safety or effectiveness.

National Semiconductor and the National Semiconductor logo are registered trademarks of National Semiconductor Corporation. All other brand or product names may be trademarks or registered trademarks of their respective holders.

Copyright© 2007 National Semiconductor Corporation

For the most current product information visit us at www.national.com

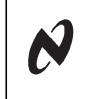

N-163<sup>-</sup>

1

National Semiconductor Americas Customer Support Center Email: new.feedback@nsc.com Tel: 1-800-272-9959 National Semiconductor Europe Customer Support Center Fax: +49 (0) 180-530-85-86 Email: europe.support@nsc.com Deutsch Tei: +49 (0) 69 9508 6208 English Tei: +49 (0) 870 24 0 2171 Français Tei: +33 (0) 1 41 91 8790 National Semiconductor Asia Pacific Customer Support Center Email: ap.support@nsc.com National Semiconductor Japan Customer Support Center Fax: 81-3-5639-7507 Email: jpn.feedback@nsc.com Tel: 81-3-5639-7560

#### **IMPORTANT NOTICE**

Texas Instruments Incorporated and its subsidiaries (TI) reserve the right to make corrections, modifications, enhancements, improvements, and other changes to its products and services at any time and to discontinue any product or service without notice. Customers should obtain the latest relevant information before placing orders and should verify that such information is current and complete. All products are sold subject to TI's terms and conditions of sale supplied at the time of order acknowledgment.

TI warrants performance of its hardware products to the specifications applicable at the time of sale in accordance with TI's standard warranty. Testing and other quality control techniques are used to the extent TI deems necessary to support this warranty. Except where mandated by government requirements, testing of all parameters of each product is not necessarily performed.

TI assumes no liability for applications assistance or customer product design. Customers are responsible for their products and applications using TI components. To minimize the risks associated with customer products and applications, customers should provide adequate design and operating safeguards.

TI does not warrant or represent that any license, either express or implied, is granted under any TI patent right, copyright, mask work right, or other TI intellectual property right relating to any combination, machine, or process in which TI products or services are used. Information published by TI regarding third-party products or services does not constitute a license from TI to use such products or services or a warranty or endorsement thereof. Use of such information may require a license from a third party under the patents or other intellectual property of the third party, or a license from TI under the patents or other intellectual property of TI.

Reproduction of TI information in TI data books or data sheets is permissible only if reproduction is without alteration and is accompanied by all associated warranties, conditions, limitations, and notices. Reproduction of this information with alteration is an unfair and deceptive business practice. TI is not responsible or liable for such altered documentation. Information of third parties may be subject to additional restrictions.

Resale of TI products or services with statements different from or beyond the parameters stated by TI for that product or service voids all express and any implied warranties for the associated TI product or service and is an unfair and deceptive business practice. TI is not responsible or liable for any such statements.

TI products are not authorized for use in safety-critical applications (such as life support) where a failure of the TI product would reasonably be expected to cause severe personal injury or death, unless officers of the parties have executed an agreement specifically governing such use. Buyers represent that they have all necessary expertise in the safety and regulatory ramifications of their applications, and acknowledge and agree that they are solely responsible for all legal, regulatory and safety-related requirements concerning their products and any use of TI products in such safety-critical applications, notwithstanding any applications-related information or support that may be provided by TI. Further, Buyers must fully indemnify TI and its representatives against any damages arising out of the use of TI products in such safety-critical applications.

TI products are neither designed nor intended for use in military/aerospace applications or environments unless the TI products are specifically designated by TI as military-grade or "enhanced plastic." Only products designated by TI as military-grade meet military specifications. Buyers acknowledge and agree that any such use of TI products which TI has not designated as military-grade is solely at the Buyer's risk, and that they are solely responsible for compliance with all legal and regulatory requirements in connection with such use.

TI products are neither designed nor intended for use in automotive applications or environments unless the specific TI products are designated by TI as compliant with ISO/TS 16949 requirements. Buyers acknowledge and agree that, if they use any non-designated products in automotive applications, TI will not be responsible for any failure to meet such requirements.

Following are URLs where you can obtain information on other Texas Instruments products and application solutions:

| Products               |                                 | Applications                  |                                   |
|------------------------|---------------------------------|-------------------------------|-----------------------------------|
| Audio                  | www.ti.com/audio                | Communications and Telecom    | www.ti.com/communications         |
| Amplifiers             | amplifier.ti.com                | Computers and Peripherals     | www.ti.com/computers              |
| Data Converters        | dataconverter.ti.com            | Consumer Electronics          | www.ti.com/consumer-apps          |
| DLP® Products          | www.dlp.com                     | Energy and Lighting           | www.ti.com/energy                 |
| DSP                    | dsp.ti.com                      | Industrial                    | www.ti.com/industrial             |
| Clocks and Timers      | www.ti.com/clocks               | Medical                       | www.ti.com/medical                |
| Interface              | interface.ti.com                | Security                      | www.ti.com/security               |
| Logic                  | logic.ti.com                    | Space, Avionics and Defense   | www.ti.com/space-avionics-defense |
| Power Mgmt             | power.ti.com                    | Transportation and Automotive | www.ti.com/automotive             |
| Microcontrollers       | microcontroller.ti.com          | Video and Imaging             | www.ti.com/video                  |
| RFID                   | www.ti-rfid.com                 |                               |                                   |
| OMAP Mobile Processors | www.ti.com/omap                 |                               |                                   |
| Wireless Connectivity  | www.ti.com/wirelessconnectivity |                               |                                   |
|                        |                                 |                               |                                   |

**TI E2E Community Home Page** 

e2e.ti.com

Mailing Address: Texas Instruments, Post Office Box 655303, Dallas, Texas 75265 Copyright © 2011, Texas Instruments Incorporated